#### **Trouble Shooting Guide**

Please follow these instructions. The red circled items are the links you should click to get to the next step. If you see something different than what is shown, please make note of which step you were on and send a screenshot or describe what you saw to us at <u>gs-comments@ihs.com</u>

### Step 1:

Go to http://www.globalspec.com/events

| IHS GlobalSpec<br>Online Events                                                                                                    | lome Upcoming Events & Webinars                                                                                                    | On-Demand Ever                                                                                                    | ts & Webinars                                                                               | Video Library   FAQ   Contact Us                                                                                                    |
|----------------------------------------------------------------------------------------------------|----------------------------------------------------------------------------------------------------|----------------------------------------------------------------------------------------------------|---------------------------------------------------------------------------------------------|----------------------------------------------------------------------------------------------------|
| Why GlobalSpec                                                                                                    | Events?                                                                                                    |                                                                                                    |                                                                                             |                                                                                                    |
| GlobalSpec's free online events are unk<br>community of engineering, technical, an<br>sharing, and networking.<br>• View leading-edge presentations<br>• Gain important and relevant content<br>• Experience the latest technology sol<br>• Participate in live Q&A sessions with<br>• Visit and chat with supplier reps in t<br>• Network and collaborate with other<br>• Gather valuable resources such as | que, one-day, live, and highly interactive events conn<br>d industrial professionals for the benefit of interactive<br>for future work applications<br>utions<br>1 speakers<br>he event exhibition area<br>industrial professionals<br>white papers, tech articles, datasheets and more | ecting our worldwide<br>I learning, knowledge                                                                               | IHS G<br>Onli                                                                               | ilobalSpec<br>ne Events<br>Learn More                                                                                                    |
| REGISTER FO                                                                                                    | REVENTS                                                                                                    |                                                                                                    |                                                                                             |                                                                                                    |
| Upcoming Events<br>Check out GlobalSpec's upcoming<br>events. Register today and secure the<br>date on your calendar.                                                                                                    | Explore the Event Environment<br>Explore the event environment and learn how<br>to get the most out of your upcoming event<br>experience!                                                                                                    | On-Demand E<br>Miss a prior Live Event?<br>On-Demand events sche                                                            | Events<br>Check out our<br>dule.                                                            | "This is a very clear and efficient way<br>for information exchange of technology<br>and products. I strongly suggest to have<br>this type of show in the future. Thank<br>you so much for your work." |
| Newsletters<br>Subscribe to any of GlobalSpects 70+<br>e-newsletters to stay informed of industry<br>trends, new products, leading-edge<br>technologies, and applications.                                                                                                    | Speaking Opportunities<br>Interested in submitting a speaker proposal<br>to GlobalSpec? Submit your proposal<br>here.                                                                                                    | Become al<br>Gain unmatched bran<br>quality leads.                                                                          | n Exhibitor<br>nd exposure and high                                                         | Event Testimonials<br>Hear what your peers are saying about<br>GlobalSpec Events!                                                                                                    |
| <u>GLI</u><br>PRIVA                                                                                                    | OBALSPEC HOME   ABOUT GLOBALSPEC   ADVER<br>CY POLICY   LINK TO OUR SITE   EXHIBITOR INFOR                                                                                                    | TISE WITH US HOME   WHY<br>RMATION   MEDIA KIT   COM                                                                        | GLOBALSPEC   TER                                                                            | MS OF USE<br>USE COOKIES                                                                                                    |
| ©1999-2013 Global<br>w                                                                                                    | Spec. All rights reserved. GlobalSpec, the GlobalSpec<br>are registered trademarks of GlobalSpec, Inc<br>No portion of this site may be copied, retran<br>ithout the express written permission of GlobalSpec In                                                                        | logo, SpecSearch, The Eng<br>b. DesignInfo is a service mark<br>nomitted, reposted, duplicate<br>c. 30 Tech Valley Dr Suite | ineering Search Engir<br>of GlobalSpec, Inc.<br>d or otherwise used<br>102, East Greenbush, | ne and The Engineering Web                                                                                                    |

Click on either upcoming events (if day of the event) or on-demand events (if the event has already occurred).

### Step 2:

Find the event you wish to attend in the list of events. Click the event name to view details about the event.

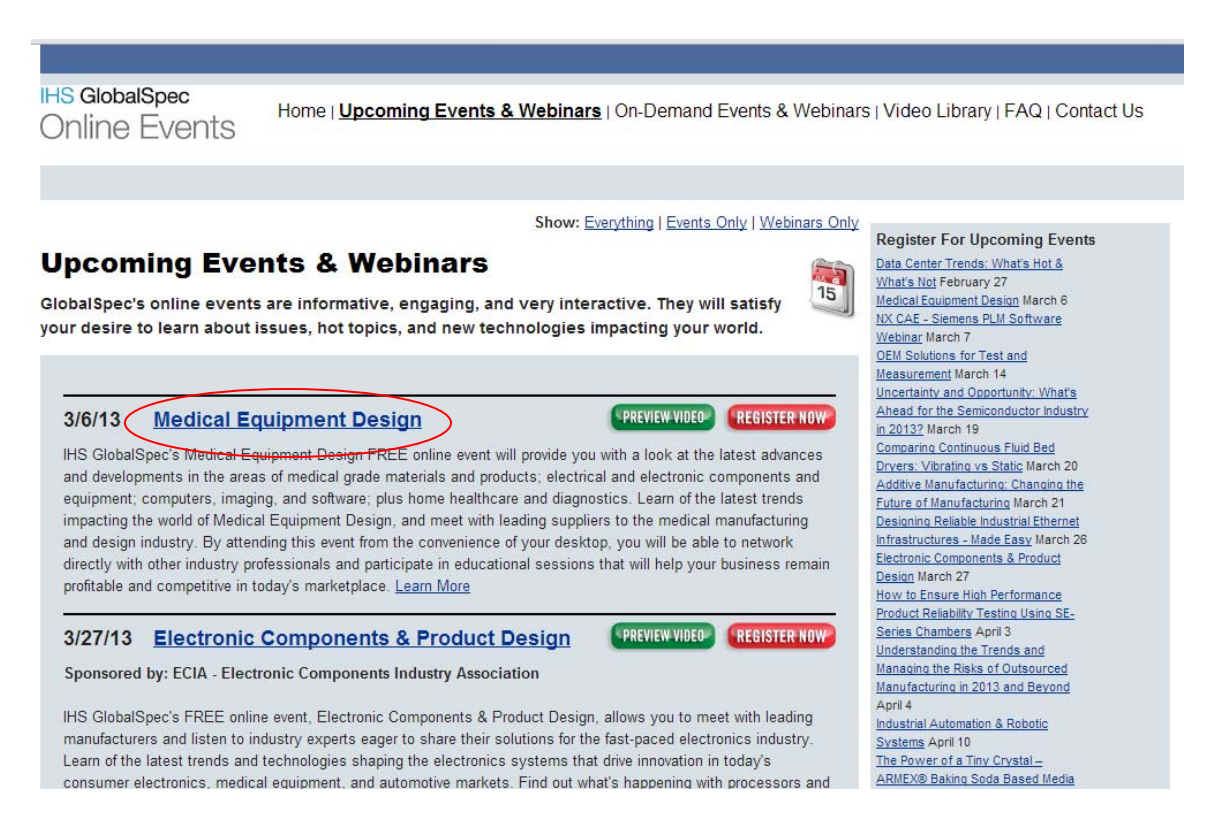

### Step 3:

You should see the event details and agenda. Click the button on the upper right. It will be either red or green and say one of "Event Open", "View Now" or "Register Now".

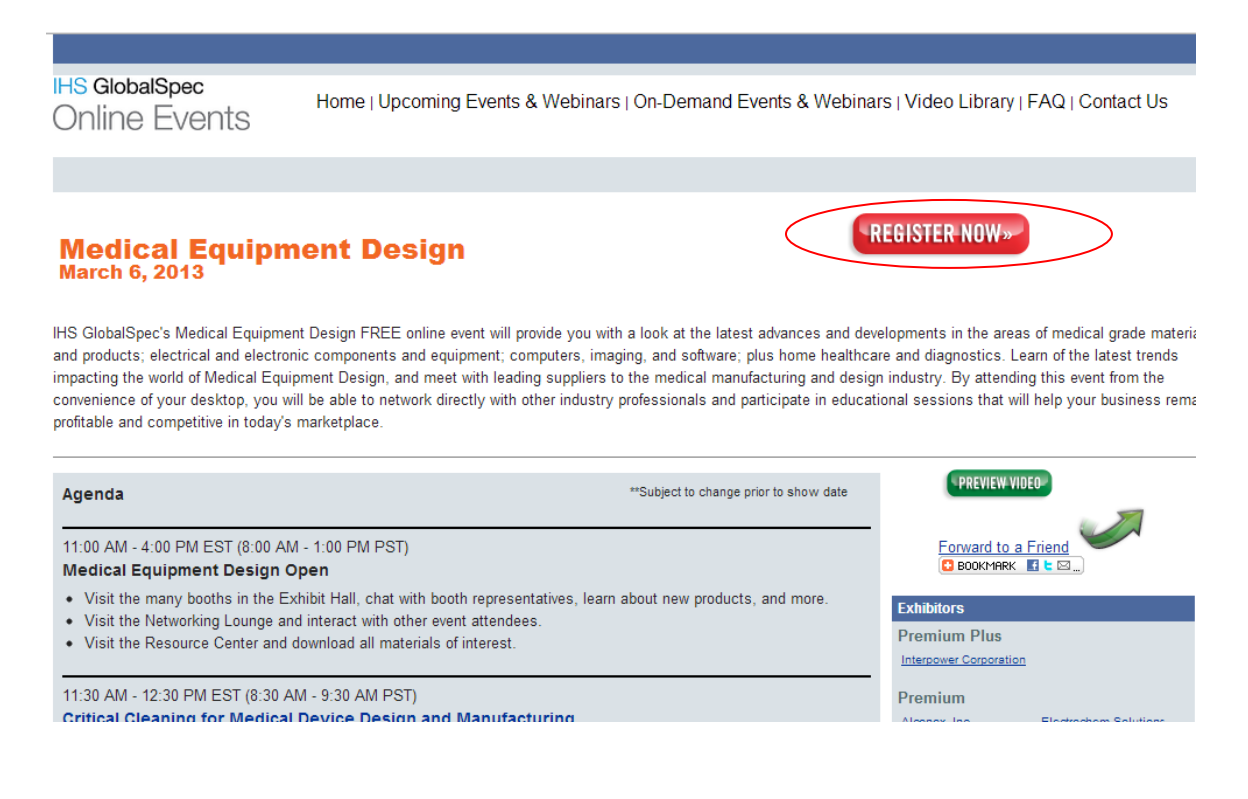

## Step 4:

If you are not logged in to GlobalSpec, you will get a registration screen. If you have already registered before, use the "Already registered? Log in here" link. If this is your first time on IHS GlobalSpec, you will need to fill out the form in order to register.

| IHS GlobalSpec<br>Online Events  | Home   Upcoming Ever                     | nts & Webinars   On-Demand | Events & Webinars   Video I            | ibrary   FAQ   Contact Us                    |
|----------------------------------|------------------------------------------|----------------------------|----------------------------------------|----------------------------------------------|
| Medical Equip<br>March 6, 2013   | ment Design Ro<br><sup>liew Agenda</sup> | egistration                | Login Tr<br>Having trou<br>this guide. | bubleshooting Guide                          |
| Please complete this form to reg | gister. (Required fields are bold.)      | Already registered? Log in | here. Exhibitors                       | Plus                                         |
| First Name:                      |                                          |                            | Interpower                             | Corporation                                  |
| Last Name:                       |                                          |                            | Premium<br>Alconox, In                 | <u>a Electrochem Solutions,</u><br>Inc.      |
| E-mail:                          | This will be your login ID.              |                            | Galil Motio                            | n Control                                    |
| Password:                        |                                          |                            | Standard<br>ACE Contro                 | l <u>s Inc. Dicronite</u>                    |
| Confirm Password:                |                                          |                            | Elasto Prox                            | y Inc. GT Schmidt Marking<br>Systems         |
| Company:                         |                                          |                            | Hamilton C                             | o. <u>IHS Inc.</u><br>ca, LLC Plastics Color |
| Address:                         |                                          |                            | Thermo Fis                             | Corporation                                  |
| Address (Cont'd):                |                                          | ]                          | Scientific -<br>Scientific E           | Thermo<br>aths,                              |
| City:                            |                                          |                            | Circulators                            | s. Chillers                                  |

# Step 5:

If you have forgotten your password, click the "I forgot my password" link and follow these instructions. Otherwise, skip to step 9.

| IHS GlobalSpec |                                     | 1                                  |                        | 50 |
|----------------|-------------------------------------|------------------------------------|------------------------|----|
|                | Diesse Register                     |                                    |                        |    |
|                | ricuse Register                     |                                    | Members Log-in         |    |
|                | It takes just 30 secon              | nds to join.                       | Your E-mail Address:   |    |
|                | register now.                       | free mormation, please             | Password:              |    |
|                | Please take                         | Already registered                 |                        |    |
|                | 30 seconds to                       | with GlobalSpec?                   | Submit                 |    |
|                | It's FREE                           | Sign in                            | (I forgot my password) |    |
|                | Priv                                | acy Policy                         |                        |    |
|                | Having trouble registering? Click h | ere to try our simple registration | form.                  |    |

## Step 6:

Fill out the form and submit. You should receive an email shortly.

| IHS GlobalSp                                                                               | Dec                                               |                   |         | N.S.                    | and the second          |     |
|--------------------------------------------------------------------------------------------|---------------------------------------------------|-------------------|---------|-------------------------|-------------------------|-----|
| Products & Services V                                                                      | Suppliers 🗸 Reference 🗸                           | ✓ My GlobalSpec ✓ | Search: | Start a new search here | in: Products & Services | - Q |
| My Global Spec <ul> <li>Home</li> <li>My Suppliers</li> </ul>                              | Forgot Your Pas<br>To have a temporary password e | mailed to you:    |         |                         |                         |     |
| <ul> <li>My Parts</li> <li>My Projects</li> <li>My Messages</li> <li>My Profile</li> </ul> | Enter your Email address:                         |                   | Submi   | t                       |                         |     |

# Step 7:

The email will look like this. If you do not receive it in a few minutes, you should check your spam folder in case it was put there.

| Cc Subject Vous Temporary Global road Parsuverd                                                                                                    |   |
|----------------------------------------------------------------------------------------------------|---|
| Judjeti. Tour remporary Grouarspet Passworu                                                                                                    |   |
| <b>G L O B A L S P E C</b><br>The Engineering Search Engine<br>Your temporary password is T8741. Please return to the page you were on or click <u>here</u> to enter<br>this temporary password, and your new password. |   |
| Welcome back to GlobalSpec.                                                                                                    |   |
| GlobalSpec • 30 Tech Valley Dr Suite 102; East Greenbush, New York 12061 • 800.261.2052                                                                                                    |   |
|                                                                                                    |   |
|                                                                                                    |   |
|                                                                                                    |   |
|                                                                                                    |   |
|                                                                                                    |   |
|                                                                                                    |   |
|                                                                                                    |   |
|                                                                                                    |   |
|                                                                                                    |   |
|                                                                                                    |   |
|                                                                                                    |   |
|                                                                                                    |   |
|                                                                                                    |   |
|                                                                                                    |   |
|                                                                                                    |   |
|                                                                                                    |   |
|                                                                                                    |   |
|                                                                                                    |   |
|                                                                                                    |   |
| information@globalcosc.com                                                                                                    | 0 |

#### Step 8:

When you submitted the "forgot your password" form on step 6, this page should show:

| IHS GlobalSp                                                                                                    | ec                                              |                                                                                                    |                                                                                                    |                                      |                                                    | E. S.                       |
|----------------------------------------------------------------------------------------------------|-------------------------------------------------|----------------------------------------------------------------------------------------------------|----------------------------------------------------------------------------------------------------|--------------------------------------|----------------------------------------------------|-----------------------------|
| Products & Services 🗸                                                                                                    | Suppliers 😽                                     | Reference 💙                                                                                                    | My GlobalSpec 🔻                                                                                                    | Search:                              | Start a new search here                            | in: Products & Services 👻 🔍 |
| My GlobalSpec <ul> <li>Home</li> <li>My Suppliers</li> <li>My Parts</li> <li>My Projects</li> <li>My Messages</li> <li>My Profile</li> <li>My Subscriptions</li> </ul> | Chang<br>Thank you<br>When you r<br>click "subm | An email has been s<br>ceeive it, please entr<br>tt' to change your pa<br>remporary Password<br>New Password<br>Confirm Password | ent to molly kray@ihs.<br>er your temporary pass<br>sssword and login to Glu<br>:<br>:<br>:<br>:<br>:<br>:<br>:<br>:<br>:<br>:<br>:<br>:<br>: | com with<br>vord, and y<br>obalSpec. | your temporary password.<br>your new password, and |                             |

#### Step 9:

If you have yet to sign up to attend this event, you will now see this page. Otherwise it will skip and skip to step 10.

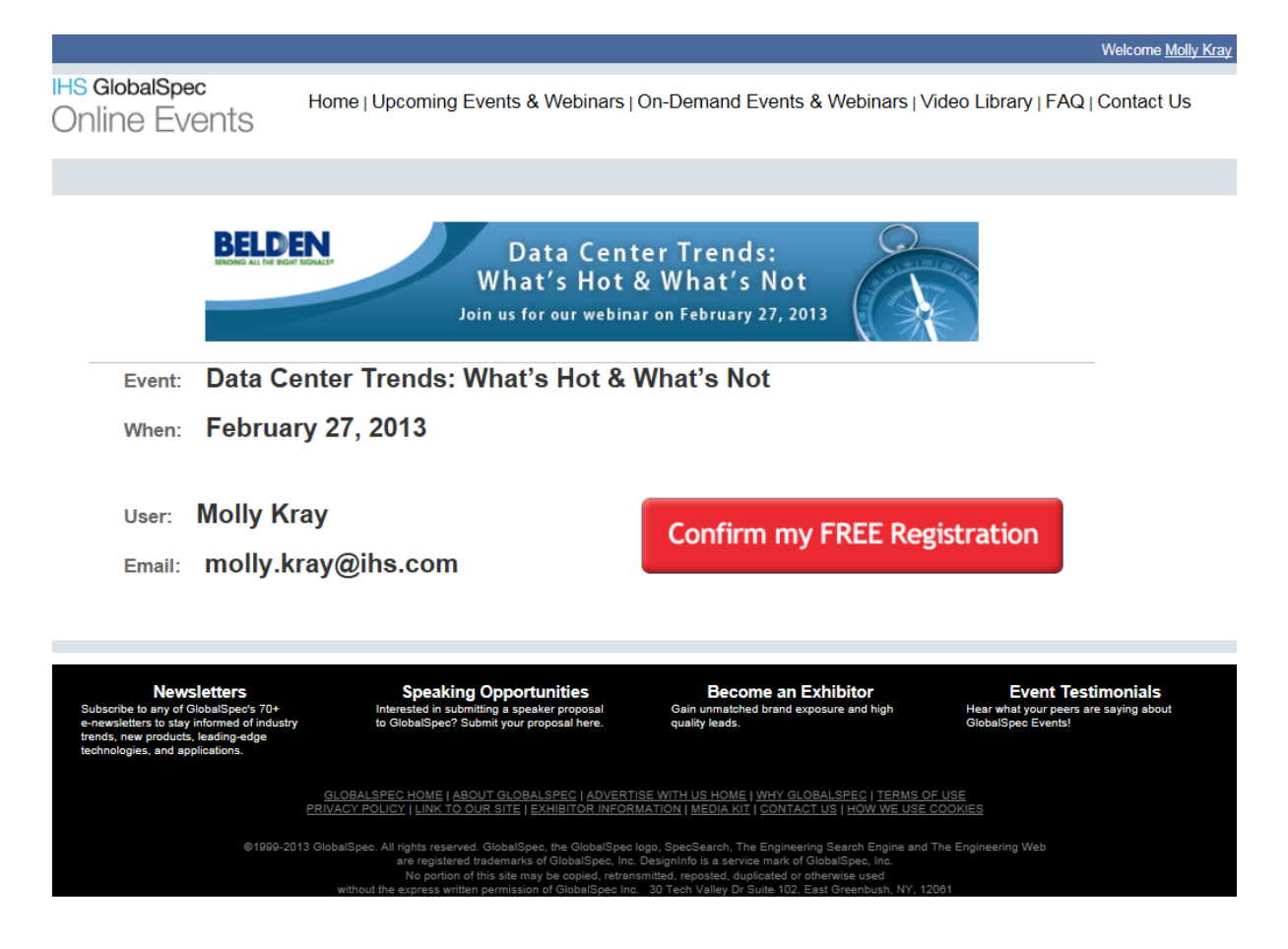

# Step 10:

You will be sent to the ON24 system check page. The system check will verify your browser meets the minimum recommendations for the event. If everything is successful, click continue to go to the next step.

Note: although listed, the Windows Media Player and Real Player programs are not used by our event system and you can safely ignore them.

| System Test                | System Requirements                                                                                                    | User Configuration                   | Test Status | More Information |
|----------------------------|----------------------------------------------------------------------------------------------------|--------------------------------------|-------------|------------------|
| Flash *                    | Flash Player 10.0.12.36+                                                                                                    | Flash Player version<br>11.6.602.171 | <b>Ø</b>    |                  |
| Server Accessibility *     | Proxy and Firewall permissions open                                                                                                    | Proxy/Firewall open                  | <b>I</b>    |                  |
| Cookies *                  | Supported and enabled                                                                                                    | Enabled                              | <b>Ø</b>    |                  |
| Browser *                  | Internet Explorer 6.x, Firefox 2.x, Google<br>Chrome 8.x, Safari 2.x                                                                                                    | Internet Explorer 9                  | <b>Ø</b>    |                  |
| OS / Browser Combination * | Windows with Internet Explorer, Windows with<br>Firefox, Windows with Google Chrome, Mac<br>with Safari, Mac with Firefox, Mac with Google<br>Chrome, Linux with Firefox | Windows with Internet Explorer<br>9  | <b>Ø</b>    |                  |
| Screen Resolution          | 1024x768 or higher                                                                                                    | 1613x1008                            | <b>I</b>    |                  |
| Bandwidth                  | 500 Kbps or higher                                                                                                    | 3955 Kbps                            |             |                  |

If you are having trouble with the system check or the event itself, please contact <u>virtualshow.support@on24.com</u>

### Step 11:

You should now be in the he event! It may take a few seconds to load the lobby.

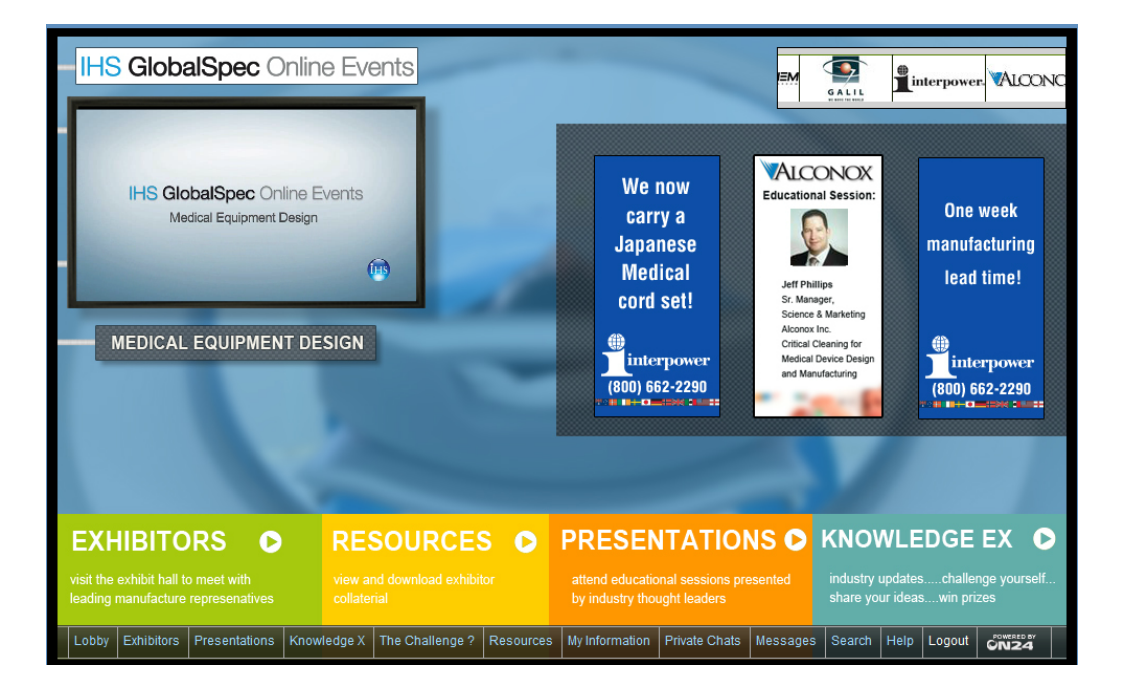